## Work Order Prepayment Page Updates (15412) [Enhancement] Last Modified on 07/25/2023 12:41 pm EDT

The Prepayment screen has been updated with the following changes:

- 1. Logo added with the division legal name, phone and email
- 2. The page title 'Work Order Prepayment Amount \$xx.xx' has been renamed to 'Work Order # xxxxx Prepayment'
- 3. Work Order details layout and details on the screen updated and 'Prepayment Due Today' added
- 4. The 'Make a Payment' button has been renamed to 'Process Payment'
- 5. Payment Terms and Conditions added
- 6. Prepayment Success page added and will display if prepayment was successfully processed.
- 7. Invalid Prepayment page added and will display if the prepayment link is no longer valid.
  - a. Work Order Service Date has passed
  - b. Work Order is marked 'Complete'

| <b>The second second seco</b> |
|----------------------------------------------------------------------------------------------------|
| QA Portal                                                                                                    |

**QA Waste Services - HOUSTON** 

HOU\_Div@navusoft.com

## Work Order # 6262571 Payment

| Service        | 1 - 40 Yard Open Top Service - Trash - RO<br>Dump/Return |
|----------------|----------------------------------------------------------|
| Scheduled Date | Friday Jul 28, 2023                                      |
| Note           | did email link                                           |

| CHARGE CODE                                                                                                    | GROSS<br>QTY         | AMOUNT    |  |  |  |
|----------------------------------------------------------------------------------------------------|----------------------|-----------|--|--|--|
| Roll Off Haul 40YD                                                                                                    | 1                    | \$ 350.00 |  |  |  |
| E                                                                                                    | stimated Surcharges  | \$ 63.74  |  |  |  |
|                                                                                                    | <b>Estimated Tax</b> | \$ 23.63  |  |  |  |
|                                                                                                    | Payment Due Today    | \$ 437.37 |  |  |  |
|                                                                                                    |                      |           |  |  |  |
| Туре                                                                                                    |                      | -         |  |  |  |
| Name                                                                                                    |                      |           |  |  |  |
| Confirmation<br>Email                                                                                                    |                      |           |  |  |  |
| Pi                                                                                                    | rocess Payment       |           |  |  |  |
| Payment Terms and Conditions                                                                                                    |                      |           |  |  |  |
| We offer one time payment options and also automatic payment as a<br>convenient option to our customers to pay their monthly invoices and also their<br>one time charge invoices. With this service, we process your fees once you click<br>on the submit button. By agreeing to our terms and conditions you<br>acknowledge that you are personally responsible for making the charge to your<br>credit card and will contact us to cancel or change Auto Pay Agreements. Thank<br>you for being our client. |                      |           |  |  |  |

## Pathway: Customer must select link from prepayment email/text